## SDB パスワード変更手順書

2018年8月3日

UPS ソリューションズ株式会社

|     |                |    |     |     |         | UPS Security & Safety Solution |
|-----|----------------|----|-----|-----|---------|--------------------------------|
| 文書名 | SDB パスワード変更手順書 | 版数 | 1.1 | 作成者 | UPSS 松尾 | UPSソリューションズ株式会社                |

## ●変更履歴

| 版数  | 日付       | 変更内容                                              |
|-----|----------|---------------------------------------------------|
| 1.0 | 2018/6/1 | 新規作成                                              |
| 1.1 | 2018/8/3 | ShManager4の画像を最新に更新、パスワード忘れの注意点、設定後の<br>ログイン確認を追記 |
|     |          |                                                   |
|     |          |                                                   |

| 文書名 | SDB パスワード変更手順書 |  |
|-----|----------------|--|
|     |                |  |

UPSS 松尾

## 1. ログイン

Т

デスクトップ上の以下アイコンをクリックし、「ShManager4」を起動下さい

Τ

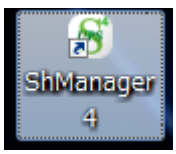

※未インストールの場合は、マニュアルを参照頂き添付 CD-ROM よりインストール下さい。

以下画面が表示されましたら、

シャットダウンボックスの IP、パスワードを入力し、接続ボタンをクリック下さい。 ログイン成功すると、Status が「接続完了」になります。

| ワード:                                                        | 基本設定スットロー                               | - ク情報 対象機器   | 標準フクリプト設定        | 며생 및 ` | /テナ <sup>、</sup> /フ | IPS管理副 | 定 クラフター副 | <b>杂</b> 定 |       |
|-------------------------------------------------------------|-----------------------------------------|--------------|------------------|--------|---------------------|--------|----------|------------|-------|
| ₩₩₩₩<br>接続(L) <b>切断(C)</b>                                  | シャットダウン設定                               |              | IMP// J J I BAAE |        |                     |        |          |            |       |
| us: 接続完了                                                    | 停電確                                     | 認時間          | UPS停止時間          |        |                     |        |          |            |       |
|                                                             |                                         | 00060 秒      | 00120            | 秒      |                     |        |          |            |       |
|                                                             | 停電検知:                                   |              |                  |        |                     |        |          |            |       |
|                                                             | <ul><li>○ 接点監視</li><li>◎ SNMP</li></ul> |              |                  |        |                     |        |          |            |       |
|                                                             | ○ SNMP/接点監                              | 観            | 設定               |        |                     |        |          |            |       |
| ×I-                                                         | メール設定<br>基本設定 詳細調                       | g定           |                  |        |                     |        |          |            |       |
| 時間設定(U)                                                     | 送信者 SDB030                              | Qups-sol.com |                  |        |                     |        |          |            |       |
| バスワード変更                                                     | SMTPAddr                                |              | : 25             | スタート時  | 停電発生時               | 復電時    | シャットダウン  | 停止時        | Alive |
|                                                             |                                         |              |                  |        |                     |        |          |            |       |
| 拡張スクリプト                                                     | 宛先1                                     |              |                  |        |                     |        |          |            |       |
| 拡張スクリプト                                                     | 宛先1<br>宛先2                              |              |                  |        |                     |        |          |            |       |
| 拡張スクリブト                                                     | 宛先1<br>宛先2<br>宛先3                       |              |                  |        |                     |        |          |            |       |
| 拡張スクリプト                                                     | 宛先1<br>宛先2<br>宛先3<br>宛先4                |              |                  |        |                     |        |          |            |       |
|                                                             | 宛先1<br>宛先2<br>宛先3<br>宛先4<br>宛先5         |              |                  |        |                     |        |          |            |       |
| 拡張スクリプト<br>拡張スクリプト<br>総了( <u>X</u> )<br>sion 1.0.9.0<br>107 | 宛先1<br>宛先2<br>宛先3<br>宛先4<br>死先5         |              |                  |        |                     |        |          |            |       |

| 文書名 | SDB パスワード変更手順書 | 版数 | 1.1 | 作成者 | UPSS 松尾 | Service & Support provider<br>UPSソリューションズ株式会社 |
|-----|----------------|----|-----|-----|---------|-----------------------------------------------|
|     |                |    |     |     |         | el es s a s a s s limeratir                   |

Security & Safety Solution

## 2. パスワード変更

メイン画面より、「パスワード変更」をクリックして下さい。 ※注意:パスワードを忘れると初期化が必要となりますので、 事前にバックアップ取得を推奨します

| S SDB:シャットダウンボッ<br>SDB IPアドレス:<br>192-168-12-169 | クス(192.168.12.169)                                     |                | _           |           |           |  |  |
|--------------------------------------------------|--------------------------------------------------------|----------------|-------------|-----------|-----------|--|--|
| バスワード:<br>********                               | 基本設定 ネットワーク情報 対象機器                                     | 標準スクリブト設定 ログ メ | ンテナンス UPS管理 | 設定 クラスター設 | 定         |  |  |
| 接続(L) 切断(C)                                      | シャットダウン設定                                              |                |             |           |           |  |  |
| Status: 接続完了                                     | 停電確認時間                                                 | UPS停止時間        |             |           |           |  |  |
|                                                  | 00060 秒                                                | 00120 秒        |             |           |           |  |  |
|                                                  | 停電検知:                                                  |                |             |           |           |  |  |
|                                                  | <ul> <li>○ 接点監視</li> <li>         INMP     </li> </ul> |                |             |           |           |  |  |
|                                                  | SNMP/接点監視                                              | 設定             |             |           |           |  |  |
| ×==-                                             | メール設定<br>基本設定<br>詳細設定                                  |                |             |           |           |  |  |
| 時間設定(U)                                          | 時間設定(U)<br>送信者 SDB03@ups-sol.com                       |                |             |           |           |  |  |
| バスワード変更                                          | SMTPAddr                                               | : 25 スタートB     | 持 停電発生時 復電時 | シャットダウン   | 停止時 Alive |  |  |
| 拡張スクリプト                                          | 宛先1                                                    |                |             |           |           |  |  |
|                                                  | 宛先2                                                    |                |             |           |           |  |  |
|                                                  | 宛先3                                                    |                |             |           |           |  |  |
| (A) - 7 (U)                                      | 宛先4                                                    |                |             |           |           |  |  |
| 称了( <u>X</u> )<br>Version 1.0.9.0                | 宛先5                                                    |                |             |           |           |  |  |
| FW 107                                           |                                                        |                |             |           |           |  |  |
| UPS                                              |                                                        |                | テスト         | 送信」 読み    | 込み 更新     |  |  |
|                                                  |                                                        |                |             |           |           |  |  |

新たなパスワードを入力し、「OK」をクリック下さい。

| S パスワード変更      |        |
|----------------|--------|
| 新パスワード<br>再度入力 |        |
| ОК             | Cancel |

設定が完了後、正しくパスワードが変更されているか再ログインを実施しご確認ください